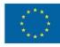

# Útmutató a Participant Portal-on való regisztrációhoz és a szükséges dokumentumok feltöltéséhez

# A szervezet egyedi azonosítója, a PIC kód

A Kreatív Európa program keretében történő pályázáshoz elengedhetetlen, hogy a pályázó szervezet/intézmény egy ún. PIC azonosítóval rendelkezzen. A 9 számjegyből álló PIC (Participant Indentification Code – Résztvevő Azonosító Kód) kód a szervezet egyedi azonosító száma, amit a pályázati űrlapon is fel kell tüntetni, és a pályázati eljárás során a Nemzeti Iroda, illetve a Végrehajtó Ügynökség használ az adminisztráció megkönnyítésére.

Az egyedi PIC kódot egy egyszerű regisztrációs folyamat nyomán lehet beszerezni a Participant Portal honlapon keresztül elérhető URF (Unique Registration Facility) rendszerben. A regisztrációt csak egyszer kell elvégezni, az első Kreatív Európa pályázat benyújtását megelőzően, a későbbiekben minden további pályázat esetén ugyanazt a PIC kódot kell majd használnia a szervezetnek/intézménynek.

# A regisztráció menete

Minden a Kreatív Európa program keretében pályázó szervezet esetében szükséges az egyszeri elektronikus regisztráció (a PIC kód beszerzése) és ezzel együtt bizonyos jogi és pénzügyi adatok megadása az Európai Bizottság Participant Portal oldalán. A rendszerben történő szervezeti regisztráció eredményeként a pályázó szervezet egy egyedi PIC kódot kap.

A regisztrációt megteheti a szervezet/intézmény képviselője vagy a szervezet nevében más személy is (pl. konzorciumi partner), ez utóbbi esetben egy, a szervezetben dolgozó kapcsolattartó személy megnevezése szükséges.

Az URF rendszerhez való biztonságos hozzáférés érdekében egy előzetes felhasználói regisztrációra is szükség van az Európai Bizottság ügyfélkapu rendszerében, az ún. ECAS (European Commission Authentication Service) rendszerben.

 $\langle 0 \rangle$ 

# A regisztráció fő lépései

# 1. lépés: Participant Portal megnyitása

Nyissa meg az Európai Bizottság Participant Portal weboldalát az alábbi linken keresztül: <u>http://ec.europa.eu/education/participants/portal/desktop/en/home.html</u> (röviden: http://bit.ly/urf2014)

2. lépés: ECAS regisztráció (ha szükséges) Bármely

szervezet regisztrációjának előfeltétele, hogy a regisztrációt végző személy (jellemzően a kapcsolattartó) rendelkezzen ECAS felhasználói fiókkal.

- 1. Ha már rendelkezik ECAS fiókkal (pl. korábbi pályázóként), akkor lépjen be az oldalon a jobb felső sarokban található "Login" gombra kattintva (ld. 1. ábra).
- 2. Ha még nem rendelkezik ECAS felhasználói fiókkal, kattintson a jobb felső sarokban található **"Register"** gombra (ld. 1. ábra) és regisztráljon saját nevében (természetes személy) az ECAS rendszerben External felhasználóként. Regisztráció után térjen vissza

a Participant Portalra és lépjen be az oldalra a 2.1. pontban leírtak szerint.

| Contact   Legal Notice   English                                                                                                    |
|----------------------------------------------------------------------------------------------------|
| Education, Audiovisual, Culture, Citizenship and Volunteering                                                                                              |
| European<br>Commission Participant Portal                                                                                                    |
| opean Commission > Education And Formation > Participant Portal > Home                                                                                     |
| OME ORGANISATIONS - EXPERTS - SUPPORT -                                                                                                    |
|                                                                                                    |
| Welcome to the Education, Audio-visual, Culture, Citizenship and Volunteering Participant Portal                                                           |
| The Participant Portal is your entry point for the electronic administration of EU-funded projects under the programmes:                                   |
|                                                                                                    |
| • Erasmus+                                                                                                    |
| Europe for Citizens                                                                                                    |
| • EU Aid Volunteers.                                                                                                    |
| If you plan to submit a project proposal under one of these programmes, or wish to participate as an independent expert, you are required to register your |
| estimation of expert details relie, in the organisation tab you will be able to search for registered organisations.                                       |
| Are you a new user?                                                                                                    |
| Do you already have an ECAS account?                                                                                                    |
|                                                                                                    |
|                                                                                                    |
|                                                                                                    |
| © European Communities                                                                                                    |
|                                                                                                    |

2

 $\langle 0 \rangle$ 

#### 3. lépés: Szervezet regisztráció

Miután belépett ECAS felhasználói nevével a Participant Portal oldalra, kattintson a bal felső menüsorában található "**Organisations**" menüpontra. A legördülő menüben kattintson a "**Register**" menüpontra.

#### 4. lépés

A megnyíló új ablakban kattintson az oldal alján található "**Register Organisation**" gombra (2. ábra). (Ha korábban már elvégezte a szervezet regisztrációjának néhány lépését, és a bevitt adatokat elmentette, akkor kattintson a "**Resume registration**" gombra a regisztráció folytatásához.)

A szervezet regisztrációjára szolgáló felület egy új ablakban nyílik meg (3. ábra).

Javasoljuk, hogy készítse elő szervezete hivatalos dokumentumait, mivel a regisztráció során meg kell adnia többek között olyan adatokat, mint a bírósági bejegyzés száma, vagy az OM azonosító.

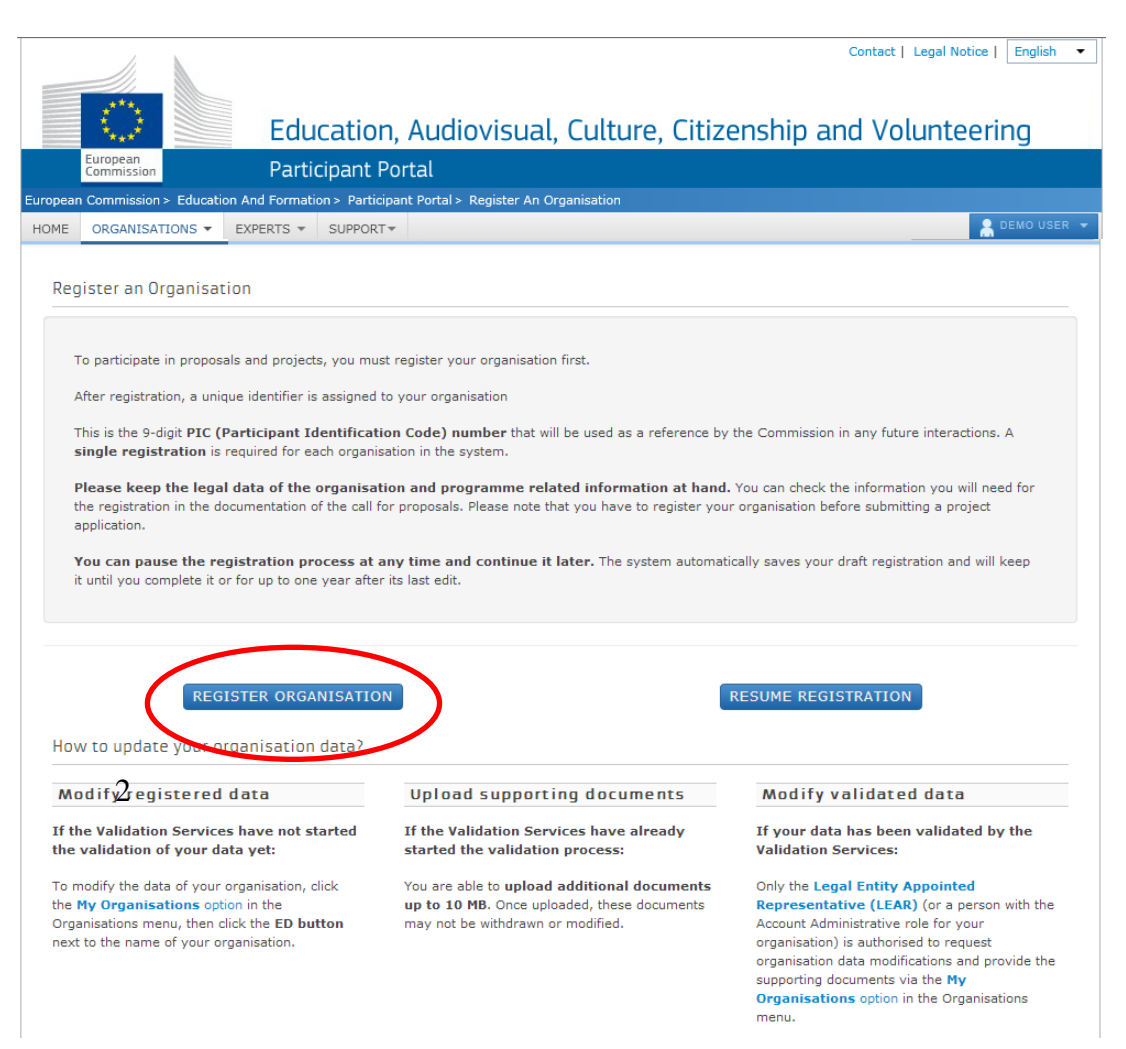

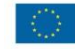

| Töltse ki az egyes mezőket a következőképpen:                                                                                                    | WELCOME                                                                                                    | ORGANISATION                                                                                                    | ADDRESS                                                                                                    | CONTACT                                                                               | PROGRAMME     | SUBMIT | DONE |
|----------------------------------------------------------------------------------------------------|----------------------------------------------------------------------------------------------------|----------------------------------------------------------------------------------------------------|----------------------------------------------------------------------------------------------------|---------------------------------------------------------------------------------------|---------------|--------|------|
| What is the Legal Name of your organisation?<br>Az alapító okiratban szereplő hivatalos név. A<br>rendszer ebben az esetben csak a latin<br>karaktereket engedélyezi (a "hosszú ő" és a<br>"hosszú ű" betűkön kívül a magyar abc összes<br>betűjét elfogadja). A magyar helyesírás szerint<br>kell az intézmény nevét megadni ékezetes<br>betűkkel. A kivételek esetén megengedett a nem<br>ékezetes karakter az adott betűnél. | Registration<br>The Registration Wizard<br>through the process of<br>end, it will assign and d<br>Identification Code (PIC)<br>Please keep the basic ki<br>(Registration extract, V<br>organisation at hand so<br>forms quickly and corre<br>process normally takes<br>complete | overview<br>I will guide you<br>registration. At the<br>isplay the Participant<br>of your organisation.<br>egal information<br>AT data) of the<br>you can fill in the<br>secty. The registration<br>about 5-10 minutes to | Welcome<br>What is the Legal Name of your<br>organisation?<br>What is the Country of registration?<br>Does your organisation have a Value<br>Added Tax (VAT) number?<br>Does it have a Business Registration<br>Number?<br>Does it have a website? | <ul> <li>Yes</li> <li>No</li> <li>Yes</li> <li>No</li> <li>Yes</li> <li>No</li> </ul> | Hungary<br>HU | ■      |      |
| <ul> <li>What is the Country of registration?</li> <li>Az ország, ahol az intézmény székhelye található.</li> <li>Does your organisation have a Value Added Tax (VAT) number?</li> <li>Az intézmény adószáma</li> </ul>                                                                                                    | complete.<br>The current Welcome p<br>for some preliminary inl<br>organisation required to<br>organisation has alread<br>well as to identify any e<br>of similar organisations<br>match your request.<br>Please enter the data o<br>you are registering. If y                   | age will prompt you<br>formation about your<br>o check if this<br>ly been registered, as<br>existing PIC numbers<br>that could potentially<br>f the organisation that<br>ou register on behalf                            |                                                                                                    |                                                                                       |               |        |      |
| <b>Does it have a website?</b><br>Az intézmény hivatalos weboldalának címe                                                                                                    | accordingly.<br>Note: To access a prev<br>yours, close this windo<br>relevant PIC number fro                                                                                                    | ious registration of<br>w and select the<br>m "My Organisations"                                                                                                    |                                                                                                    |                                                                                       |               |        |      |
| majd a " <b>Next</b> " gombbal lépjen tovább a<br>következő oldalra (összesen 5 oldal). A<br>második oldaltól kezdődően munkáját<br>elmentheti a " <b>Save draft</b> " gombra kattintva.                                                                                                    | > "Organisation" tab in t                                                                                                    | the Participant Portal.                                                                                                    | Close Next >                                                                                                    |                                                                                       |               |        |      |

English(en)

Ha a "Welcome" oldal kötelező mezőit kitöltötte, és a "Next" gombra kattintott, a rendszer leellenőrzi, hogy hasonló néven történt-e már korábban regisztráció. Ha a megjelenített találatok között nem szerepel az Önök szervezete/intézménye, kattintson a "Next" gombra. (Ha szervezetüket már regisztrálták korábban a rendszerben, a további lépéseket megtalálja a hivatalos URF Útmutató 18. oldalán.)

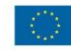

Are you registering on behalf of another organisation? Is the organisation a Legal Person? Is it a non-profit organisation? Is it a public body? Is it a NGO?

Itt nincs általános válasz, ezt minden intézmény saját magára vonatkozóan adja meg.

#### **Business Name**

Az intézmény rövidítése. Itt mindenfajta ékezet megengedett.

**Business Registration Number \*** Kérjük írja válaszként: Nem

**Establishment/Registration Country \*** Az ország, ahol az intézmény székhelye található

**Region/County** A megye, ahol az intézmény székhelye található

#### Legal Name \*

Az alapító okiratban szereplő hivatalos név A rendszer ebben az esetben csak a latin karaktereket engedélyezi. (a "hosszú ő" és a "hosszú ű" betűkön kívül a magyar abc összes

betűjét elfogadja)

A magyar helyesírás szerint kell az intézmény nevét megadni ékezetes betűkkel. A kivételek esetén megengedett a nem ékezetes karakter az adott betűnél.

**Official Language \*** Hungarian

VAT number Yes No Itézmény adószáma (amennyiben rendelkeznek ilyennel)

| WELCOME                                        | ORGANISATION                              | ADDRESS                                                | CONTACT       | PROGRAMME             | SUBMIT | DONE |
|------------------------------------------------|-------------------------------------------|--------------------------------------------------------|---------------|-----------------------|--------|------|
| ganisation                                     | data                                      | Enter information about                                | your organis  | ation                 |        |      |
| anisation you are re                           | ed data for the<br>gistering.             | Are you registering on behalf of another organisation? | ●No ○Yes      |                       |        |      |
| ou are registering o                           | n behalf of another                       | Is the organisation a Legal Person?                    | ⊛Yes ) No,    | I'm a natural person. |        |      |
| anisation, click 'Yes<br>mpt at the top of the | on the respective page. In this case,     | Is it a non-profit organisation?                       | ⊖Yes ● No     |                       |        |      |
| Participant Identific<br>igned at the end of   | tion Code (PIC) that is the registration  | Is it a public body?                                   | ⊛Yes () No    |                       |        |      |
| cess will be associ<br>anisation, so please    | ated with that other provide contact data | ls it a NGO?                                           | ⊖Yes ● No     |                       |        |      |
| is relevant to that e<br>tact Person who w     | ntity, including a<br>ill be requested to | Business Name                                          |               |                       |        |      |
| vide supporting doc<br>cess of validation o    | uments during the<br>f the data.          | Business Registration Number *                         |               |                       |        |      |
|                                                |                                           | Registration Date *                                    |               |                       |        |      |
|                                                |                                           | Registration Authority *                               |               |                       |        |      |
|                                                |                                           | Establishment/Registration Country *                   | Hungary       | •                     |        |      |
|                                                |                                           | Region/County                                          | Please sel    | lect 🔻                |        |      |
|                                                |                                           | Legal Name *                                           |               |                       |        |      |
|                                                |                                           | Official Language *                                    | - Select a la | nguage - 🔹 🔻          |        |      |
|                                                |                                           | VAT number                                             | 🔵 Yes 🖲 No    |                       |        |      |
|                                                |                                           | NACE code                                              | Please Se     | elect 🔻               |        |      |
|                                                |                                           | Legal Form                                             | Please Se     | elect 🔻               |        |      |
|                                                |                                           | * Mandatory data                                       |               |                       |        |      |

#### Legal Form

mezőnél válasszon a legördülő menüből. Ha egyik kategória se érvényes az Önök szervezetére/intézményére, válassza az "Unknown" sort

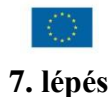

#### Address Street Name and Number \*

Alapító okiratban szereplő hivatalos székhely utca és házszám a magyar helyesírásnak megfelelően kitöltve. Itt minden fajta ékezet megengedett. *Pl.: Fő út 132*.

the behi prov

**P.O. Box** Amennyiben releváns

**Postal Code** Amennyiben releváns

**CEDEX (France only)** Magyarországi intézménynek nem kell kitöltenie

#### City \*

Alapító okiratban szereplő hivatalos székhely város megnevezése a magyar helyesírásnak megfelelően. Itt mindenfajta ékezet megengedett. *Pl.: Mezőberény* 

**Region/County** A megye, ahol az intézmény székhelye található

**Country \*** Automatikusan kitölti a rendszer

#### Phones

Main Phone \*

Az intézmény telefonszáma 06 helyett+36 *Pl.:* +3654987156

#### Fax

Amennyiben releváns. Az intézmény faxszáma 06 helyett+36 *Pl.:* +3654987156

**Secondary Phone** Amennyiben releváns

**Internet Address Internet web address / website** Az intézmény hivatalos weboldalának címe

|                                                                                                    |                                                                                                    |                                                                           |              |           |        | English(en) |
|----------------------------------------------------------------------------------------------------|----------------------------------------------------------------------------------------------------|---------------------------------------------------------------------------|--------------|-----------|--------|-------------|
| ELCOME                                                                                                    | ORGANISATION                                                                                               | ADDRESS                                                                   | CONTACT      | PROGRAMME | SUBMIT | DONE        |
| gal addres<br>r the registered, of<br>organisation. If you<br>If of another organ<br>ide the relevant Le<br>mation for the othe | ss data<br>fficial legal address of<br>are registering on<br>nisation, please<br>gal Address<br>er entity. | Enter Legal Address in<br>Address<br>Street Name and Number *<br>P.O. Box | nformation   |           |        |             |
|                                                                                                    |                                                                                                    | Postal Code                                                               |              |           |        |             |
|                                                                                                    |                                                                                                    | City *                                                                    |              |           |        |             |
|                                                                                                    |                                                                                                    | Region/County                                                             | Please se    | elect 🔻   |        |             |
|                                                                                                    |                                                                                                    | Country *                                                                 | Hungary      | •         |        |             |
|                                                                                                    |                                                                                                    | Phones<br>Main Phone *                                                    |              |           |        |             |
|                                                                                                    |                                                                                                    | Fax                                                                       |              |           |        |             |
|                                                                                                    |                                                                                                    | Secondary Phone                                                           |              |           |        |             |
|                                                                                                    |                                                                                                    | Internet Address<br>Internet web address / website                        |              |           |        |             |
|                                                                                                    |                                                                                                    | * Mandatory data                                                          |              |           |        |             |
|                                                                                                    |                                                                                                    | Close Save Draft Delete                                                   | Draft < Back | Next >    |        |             |

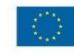

Ha nem saját szervezete nevében regisztrál, kapcsolattartónak ("Contact") ne magát, hanem az adott szervezet tényleges kapcsolattartóját adja meg.

#### Contact

**Title** Amennyiben releváns

#### Position in the organisation

Kontaktszemély beosztása *Pl.: nemzetközi referens, polgármester...* stb.

#### Department

Ez főleg a felsőoktatási intézmények esetén releváns, hogy a kontaktszemély melyik tanszékhez tartozik

#### **Professional E-mail \***

A rendszer automatikusan beírja a regisztráló személy e-mail címét. Amennyiben más kapcsolattartót szeretne megadni ezt az adatot átírhatja.

# Gender \*Male Female Értelemszerűen pipálandó Last Name \* First Name \* A rendszer automatikusan beírja a regisztráló személy nevét. Amennyiben más kapcsolattartót szeretne megadni ezt az adatot átírhatja. Address Use the existing Legal Person's address? A "Yes" gombra kell kattintani Street Name and Number \* P.O. Box Postal Code CEDEX (France only)

City \* Region/County Country \*

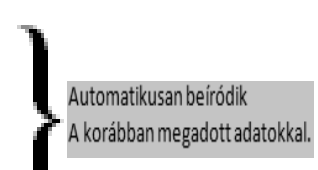

Phones Use the existing Legal Person's phone numbers? A "Yes" gombra kell kattintani Main Phone \*

Fax

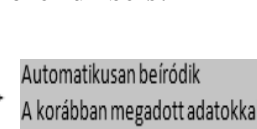

|                                                                                                    |                                                                    |                                                                                    |              |           |        | English(en) |
|----------------------------------------------------------------------------------------------------|--------------------------------------------------------------------|------------------------------------------------------------------------------------|--------------|-----------|--------|-------------|
| WELCOME                                                                                              | ORGANISATION                                                       | ADDRESS                                                                            | CONTACT      | PROGRAMME | SUBMIT | DONE        |
| Contact data<br>During this step, you are<br>official contact informati<br>relating to your organisa | e prompted to provide<br>ion for communication<br>ation during the | Enter contact information<br>Contact<br>Title                                      |              |           | •      |             |
| validation process and a participant. The Validatio                                                  | as a future<br>on Services will use                                | Position in the organisation                                                       |              |           |        |             |
| this information to conta<br>designated Contact Pers                                                 | ct you (or the<br>son) during the                                  | Department                                                                         |              |           |        |             |
| process of validation of data.                                                                       | your organisation                                                  | Professional E-mail *                                                              |              |           |        |             |
|                                                                                                    |                                                                    | Gender *<br>Last Name *                                                            | OMale OFema  | ale       |        |             |
|                                                                                                    |                                                                    | First Name *                                                                       |              |           |        |             |
|                                                                                                    |                                                                    | Address<br>Use the existing Legal Person's<br>address?<br>Street Name and Number * | Yes No       |           |        |             |
|                                                                                                    |                                                                    | P.O. Box                                                                           |              |           |        |             |
|                                                                                                    |                                                                    | Postal Code                                                                        |              |           |        |             |
|                                                                                                    |                                                                    | CEDEX (France only)                                                                |              |           |        |             |
|                                                                                                    |                                                                    | City *<br>Region/County                                                            | Please sel   | ect 🔻     |        | - 1         |
|                                                                                                    |                                                                    | Country *                                                                          | Hungary      | ▼         |        |             |
|                                                                                                    |                                                                    | Phones<br>Use the existing Legal Person's<br>phone numbers?<br>Main Phone *        | Yes No       |           |        |             |
|                                                                                                    |                                                                    | Fax                                                                                |              |           |        |             |
|                                                                                                    |                                                                    | Secondary Phone                                                                    |              |           |        |             |
|                                                                                                    |                                                                    | * Mandatory data                                                                   |              |           |        |             |
|                                                                                                    |                                                                    | Close Save Draft Delete Dra                                                        | ift < Back N | Vext >    |        |             |

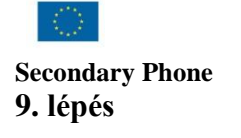

Mielőtt a

Finish your registration

gombra kattint, alul kérem válassza ki a Kreatív Európa/Creative Europe programot az alábbiak szerint:

A "Programme" oldalon a "Programme" legördülő menüből válassza ki aa Kreatív Európa/Creative Europe programot és a megnyíló új oldalon (EAC

lapfülön) válassza ki a **szervezete típusát** és rövid leírását. A **Save and Retum** gombra kattintva mentse el a megadott információkat és a rendszer automatikusan visszalépteti az előző oldalra.

Ezután már a Finish your registration gomb megnyomása következik.

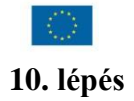

Ügyeljen a megadott adatok helyességére, mert a későbbiekben automatikusan ezeket az adatokat használja majd a pályázati űrlap (eűrlap).

|                                                 |                                       |                                    |                | English(                    | en)                |      |
|-------------------------------------------------|---------------------------------------|------------------------------------|----------------|-----------------------------|--------------------|------|
| WELCOME                                         | ORGANISATION                          | ADDRESS                            | CONTACT        | PROGRAMME                   | SUBMIT             | DONE |
| Summary:                                        | Ŭ                                     | Review the organisation            | informatio     | n you entered               | Ŭ                  |      |
| Once you review and v                           | verify your<br>'Confirm' to submit it | Organisation Address Cont          | act Specific p | programs                    |                    |      |
| organisation data, olok                         | Contraint to Submit it.               | Organisation information           |                |                             |                    |      |
| After that you will be all supporting documents | ble to upload                         | Establishment/Registration Country | * Belgium      |                             |                    |      |
|                                                 |                                       | Legal Name                         | Demo Organ     | nisation                    |                    | E    |
|                                                 |                                       | Official Language *                | English        |                             |                    |      |
|                                                 |                                       | Business Name                      | DEMO Orga      | inisation                   |                    | _    |
|                                                 |                                       | Business Registration Number       | 123456789      |                             |                    |      |
|                                                 |                                       | VAT number                         | BE12345678     | 89                          |                    |      |
|                                                 |                                       | NACE code                          | Computer pr    | rogramming, consultancy and | related activities |      |
|                                                 |                                       | Registration Date                  | 1990-01-01     |                             |                    |      |
|                                                 |                                       | Registration Authority             | Demo Autho     | prity                       |                    |      |
|                                                 |                                       | Legal Form                         | UNKNOWN        |                             |                    |      |
|                                                 |                                       |                                    |                |                             |                    |      |
|                                                 |                                       | Legal Address information          |                |                             |                    |      |
|                                                 |                                       | Street Name and Number *           | Rue Demo       |                             |                    |      |
|                                                 |                                       | P.O. Box                           | 1              |                             |                    | -    |
|                                                 |                                       |                                    |                |                             |                    |      |
|                                                 |                                       |                                    |                |                             |                    |      |
|                                                 |                                       | Print Save Draft Delete Dra        | ft 🚺 Confirm   | n                           |                    |      |
|                                                 |                                       |                                    |                |                             |                    |      |

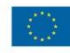

A Programme oldalon kattitnson a "Finish your registration" gombra.

személy email címére. A "Close" gombra

kattintva bezárhatja az ablakot.

### 12. lépés

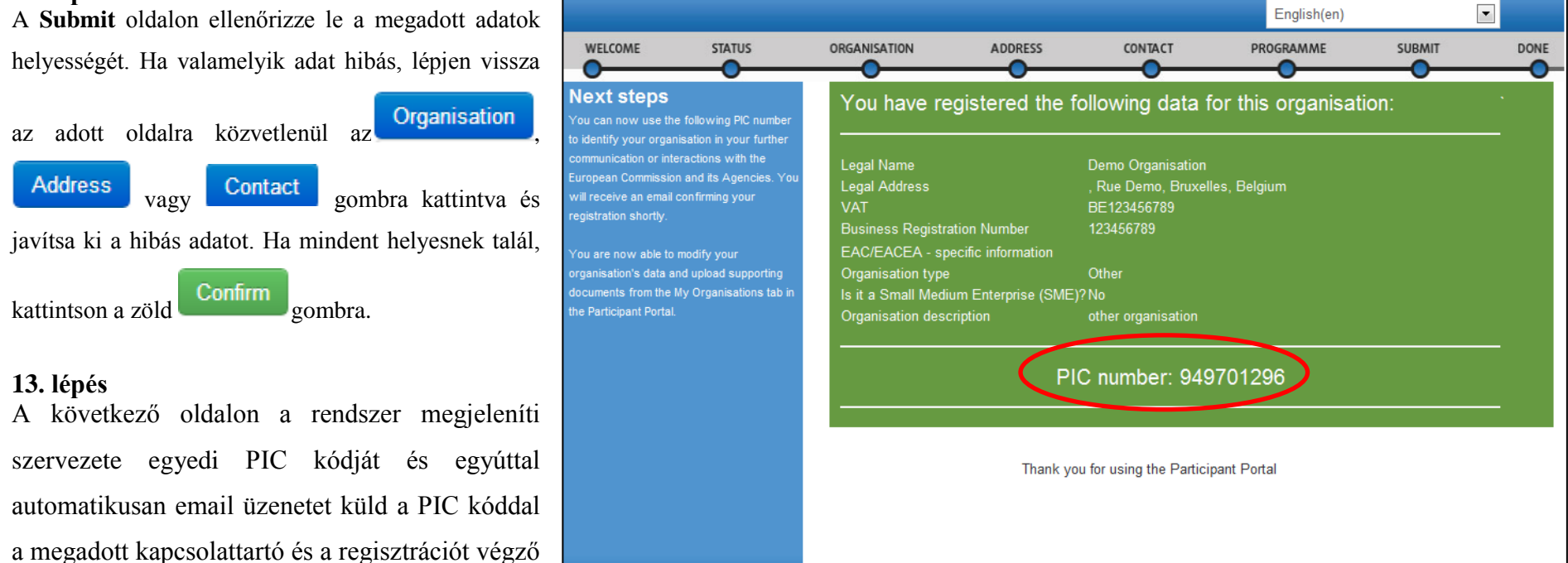

10

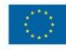

Ha a regisztráció során elfelejtette megadni az **<u>intézmény típusát</u>**, akkor ezt a következő módon pótolhatja:

Lépjen be a regisztrációs felületre.

Válassza "Organisations"/ "My Organisations" menüpontot, majd az intézménylista mellett válassza az adatok módosítását

|               |       |                            |                               |                                 |                 | Contact   Legal Notice | English 🔻   |
|---------------|-------|----------------------------|-------------------------------|---------------------------------|-----------------|------------------------|-------------|
| 1111111111111 |       |                            | Education, Aud                | diovisual, Culture              | , Citizenship a | nd Voluntee            | ring        |
|               |       | European<br>Commission     | Participant Portal            |                                 |                 |                        |             |
| Euro          | opean | Commission > Education And | Formation > Participant Porta | l > My Organisations            |                 |                        |             |
| HC            | ME    | ORGANISATIONS - EXPER      | RTS - SUPPORT-                |                                 |                 |                        | DEMO USER 🔻 |
|               | My    | organisations              | ns MO Modify Organisations    | OP View Proposals OR View Roles | VP View Profile |                        |             |
|               | Show  | 10 💌 entries               |                               |                                 |                 | Search                 |             |
|               | NAME  | E                          | ▲ PIC                         | ♦ VAT                           | ♦ STATUS        | $\diamond$ actions     | $\diamond$  |
|               | Demo  | Organisation               | 949701296                     | BE123456789                     | DECLARED        | VI MO                  | )           |
|               | Showi | ing 1 to 1 of 1 entries.   |                               |                                 |                 | ← PREVIOUS 1           | NEXT →      |
|               |       |                            |                               |                                 |                 |                        |             |
|               |       |                            |                               | © European Communities          |                 |                        |             |

A bal alsó legördülő menüből válassza a Kreatív Európa menüpontot.

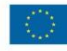

Az **EAC** lapfülön töltse ki a megfelelő adatokat.

Mentse el a változásokat (**Update your data**).

Minden, véglegesítés után történt módosítás esetén az Effective Date mező kitöltése kötelező.

| Messages Documents Organisation | Legal Address | Contact Person | LEAR |   |  |   |
|---------------------------------|---------------|----------------|------|---|--|---|
| Organisation Data               | Effective Dat | te *:          |      | 0 |  | ] |

Ez mindig az adott nap, amikor a módosítás történt.

 $\langle 0 \rangle$ 

# Kérjük, hogy a LEAR lapfület csak centralizált pályázat esetén töltsék ki!

| Messages Documents Organisation                                                           | Legal Address Contact Person LEAR                      |                    |      |
|-------------------------------------------------------------------------------------------|--------------------------------------------------------|--------------------|------|
| LEAR                                                                                      | Title                                                  |                    | ~    |
| Enter information about the LEAR                                                          | Position in the organisation                           |                    |      |
| of the organisation. The LEAR is<br>responsible for maintaining the                       | Department                                             |                    |      |
| data of the organisation.                                                                 | Professional E-mail *                                  |                    |      |
| After LEAR nomination, the LEAR<br>will be automaticaly invited and                       | Gender *                                               | ⊖Male ⊖Female      |      |
| enabled to access the registered                                                          | First Name *                                           |                    |      |
| To nominate a LEAR, please send                                                           | Last Name *                                            |                    |      |
| the LEAR appointment form to the<br>following email: REA-URF-<br>VALIDATION@ec.europa.eu. | Address<br>Use the existing Legal Person's<br>address? | Yes No             |      |
| See details and access your LEAR                                                          | Street Name and Number *                               |                    |      |
| section. § 3 Roles >>>The Legal                                                           | P.O. Box                                               |                    |      |
| Entity Appointed<br>Representatives'(LEARs) role >>>                                      | Postal Code                                            |                    |      |
| How can I appoint a LEAR?                                                                 | CEDEX (France only)                                    |                    |      |
|                                                                                           | City *                                                 |                    |      |
|                                                                                           | Country *                                              | Enter your country |      |
|                                                                                           | Region/County                                          | Please Select      |      |
|                                                                                           | Phones<br>Use the existing Logal Person's              |                    | ~    |
| Choose your Framework Program                                                             | Update your data Reset filter                          |                    | Quit |

# Dokumentumok feltöltése

Lépjen be a regisztrációs felületre.

Válassza "Organisations"/ "My Organisations"

menüpontot, majd az intézménylista mellett válassza az

adatok módosítását <sup>MO</sup> gomb megnyomásával.

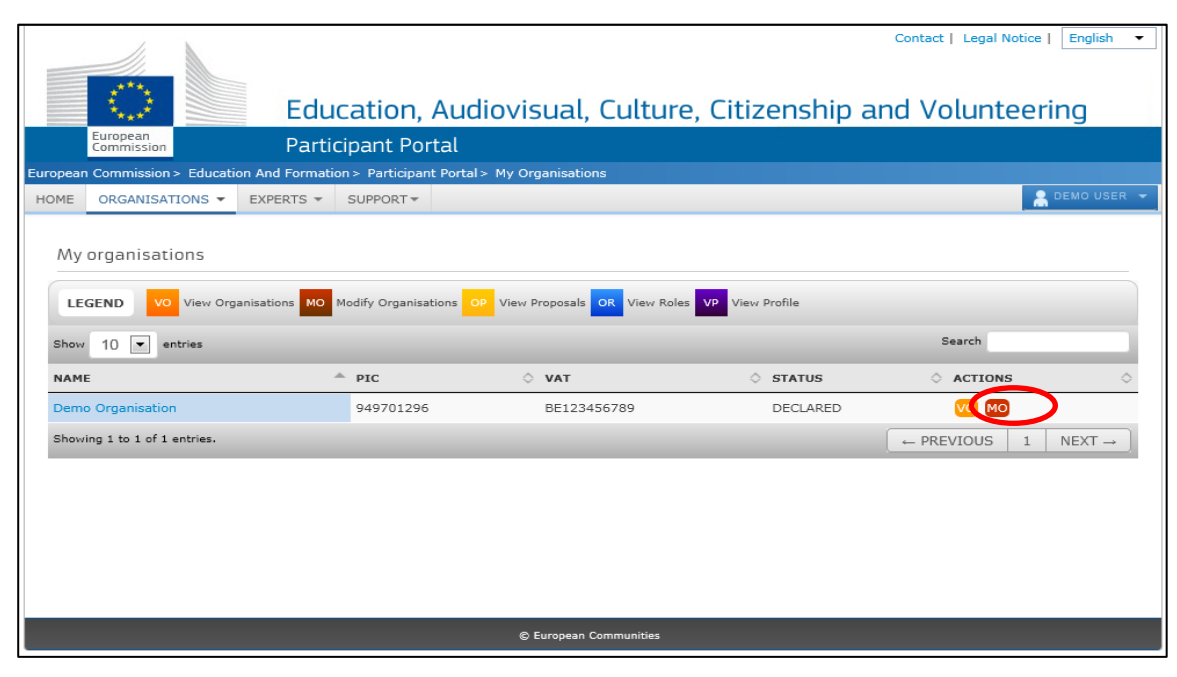

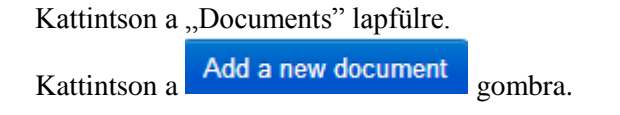

Messages Documents Organisation Legal Address Contact Person LEAR

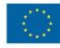

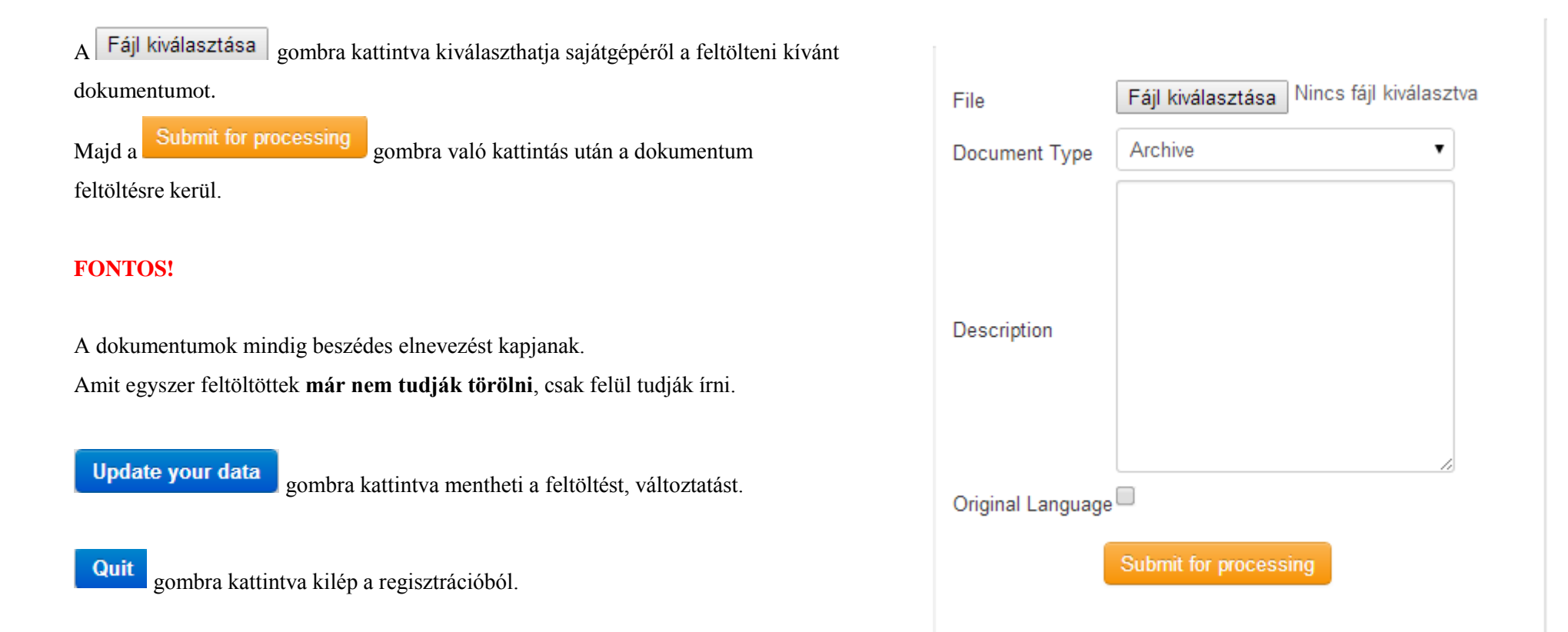

**Fontos megjegyezni**, hogy dokumentumokat nem lehet törölni a rendszerből. Ha egy dokumentumot szeretne eltávolítani, azt csak kicserélni (replace) tudja egy frissebbre. Az új dokumentum felülírja a régit.

# Mi a teendő a regisztráció után?

Szervezete sikeres regisztrációját követően a Kreatív Európa program benyújtása előtt a szervezet/intézmény jogi státuszára és pénzügyi kapacitására vonatkozó dokumentumok feltöltése is szükséges a Participant Portal-on keresztül.

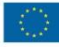

# Igazoló dokumentumok feltöltése

A pályázat benyújtását megelőzően az alábbi kitöltött és aláírt dokumentumokat kell feltölteni a Participant Portal-on keresztül:

1. Szervezet jogi státuszát/személyiségét igazoló dokumentum (Legal Entity form)

http://ec.europa.eu/budget/contracts\_grants/info\_contracts/legal\_entities/lega 1\_entities\_en.cfm#hu

- Közintézményeknek és költségvetési szerveknek a "Közjogi személyek" elnevezésű dokumentumot, nonprofit szervezeteknek és vállalatoknak a "Magánvállalkozások" elnevezésű dokumentumot kell kitölteniük.
- Az űrlap HÉA megjelölésű mezőjébe a szervezet/intézmény adószámát kell megadni (ha van).
- Nyilvántartási számnak az intézmény/szervezet OM azonosítóját, cégjegyzékszámát, társadalmi szervezet bírósági nyilvántartási számát kell megadni.
- A kitöltött nyomtatványt a szervezet/intézmény hivatalos képviselőjének kell cégszerűen aláírnia.

|                                                                                                    | JOGI SZEMÉLYEK                                                                                                    |
|----------------------------------------------------------------------------------------------------|----------------------------------------------------------------------------------------------------|
| ADATVÉDELMI NYILA                                                                                          | TKOZAT http://ec.europa.eu/budget/contracts_grants/info_contracts/legal_entities/legal_entities_en.cfm#hu                                                                                                    |
|                                                                                                    | KÖZJOGI SZEMÉLYEK                                                                                                    |
| JOGI FORMA                                                                                                 | Az intézményt létrehozó dokumentumban foglaltaknak megfelelően PI.: Köznevelési intézmény]                                                                                                    |
|                                                                                                    | Az intézmény alapító okiratában szereplő hivatalos név                                                                                                    |
| NÉWNEVEK                                                                                                   | PI.: Kiscelli Kodály Zoltán Művészeti Általános Iskola és Gimnázium                                                                                                    |
| NEV/NEVER                                                                                                  |                                                                                                    |
|                                                                                                    |                                                                                                    |
| RÖVIDÍTÉS                                                                                                  | Amennyiben releváns                                                                                                    |
|                                                                                                    | Az intézmény alapító okiratában szereplő hivatalos székhely cím                                                                                                    |
| HIVATALOS CÍM                                                                                              | PI.: 2356 Kiscell Kodály Zoltán tér 3.                                                                                                    |
| 220 87.02                                                                                                  |                                                                                                    |
| POSTAI IRÁNYÍTÓ                                                                                            | SZÁM POSTAFIÓK                                                                                                    |
| VÁROS                                                                                                    | Akkor kitöltendő, ha a székhely cím eltér a levelezési címtől                                                                                                    |
| ORSZÁG                                                                                                    |                                                                                                    |
| HÉA                                                                                                    | Az intézmény adószáma, KLIK fennhatósága alá tartozó intézmények esetén a KLIK adószáma<br>AMENNYIBEN KITŐLTI EZT A ROVATOT, KÉRÜK, CATOLION HIVATALOS HÉA-DOKUMENTUMOT IS                                                                                                    |
| A BEJEGYZÉS HE                                                                                             | LYE PI.: Oktatási Hivatal                                                                                                    |
| A BEJEGYZÉS DÁ                                                                                             | TUMA                                                                                                    |
| NYILVÁNTARTÁSI                                                                                             | SZÁM PI.: OM azonosító                                                                                                    |
| TELEFON                                                                                                    | Intézmény telefonszáma FAX Intézmény faxszáma                                                                                                    |
| E-MAIL                                                                                                    | Intézmény e-mail címe                                                                                                    |
| KÉRJÜK, TÖLTSE<br>JUTTASSA EL HOZ<br>- MÁSOLAT AZ ÉRI<br>HATÁROZATRÓL<br>- ENNEK HIÁNYÁB<br>ÁLTALI LÉTREHO | VI, ÍRJA ALÁ ÉS PECSÉTELJE LE A "JOGI SZEMÉLYEK" CÍMÜ FORMANYOMTATVÁNYT, MAJD<br>IZÁNK AZ ALÁBBI DOKUMENTUMMAL (DOKUMENTUMOKKAL) EGYÜTT:<br>NTETT JOGALANYT LÉTREHOZÓ ÁLLÁSFOGLALÁSRÓL, TÖRVÉNYRŐL, RENDELETRÖL VAGY<br>AN BÁRMELY MÁS HIVATALOS DOKUMENTUM, AMELY AZ ÉRINTETT JOGALANY NEMZETI HATÓSÁGOK<br>ZÁSÁT TANÚSÍT JA |
| DÁTUM                                                                                                    | BÉLYEGZŐ                                                                                                    |
| A MEGHATALMAZOTT<br>Az intézmény hivat<br>megfogalmazottak<br>ALÁIRÁS                                      | kÉPVISELŐ NEVE ÉS FUNKCIÓJA<br>ilos képviselőjének aláírása a belső szabályzatban<br>szerint (pl: intézményvezető)                                                                                                    |

2. Pénzügyi Azonosító adatlap (Financial Identification form) http://ec.europa.eu/budget/contracts\_grants/info\_contracts/financial\_id/fina ncial\_id\_en.cfm#hu

|                                                                 | PÉNZÜGYI ADATLAP                                                                                    |
|-----------------------------------------------------------------|----------------------------------------------------------------------------------------------------|
| DATVÉDELMI NYI                                                  | ATKOZAT http://ec.europa.eu/budget/library/contracts_grants/info_contracts/privacy_statement_hu.pdf |
|                                                                 | BANKSZÁMLA MEGNEVEZÉSE                                                                              |
| MEGNEVEZÉS ①                                                    | Számlatulajdonos hivatalos neve Pl.: Klebelsberg Intézményfenntartó Központ                         |
|                                                                 | Mezőkövesdi Tankerület                                                                              |
| сім                                                             | A számlatulajdonos székhely címe                                                                    |
| 0 m                                                             | PI.: Nádor utca 32.                                                                                 |
| VÁROS                                                           | PI.: Budapest IRÁNYÍTÓSZÁM PI.: 1051                                                                |
| ORSZÁG                                                          | PI.: Magyarország                                                                                   |
| D Az a név vagy                                                 | cím, amelyre a számlát nyitották, nem pedig a meghatalmazott neve.                                  |
| ELÉRHETŐSÉG                                                     | Számlatulajdonos levelezési címe PI.: 3400 Mezőkövesd, Ilona utca 5.                                |
| TELEFON                                                         | Számlatulajdonos telefonszáma TELEFAX Számlatulajdonos faxszáma                                     |
| E-MAIL                                                          | Számlatulajdonos e-mail címe                                                                        |
|                                                                 | BANK                                                                                                |
|                                                                 | Pénzintézet neve, ahol a számlát nyitották PI.: OTP Bank Nyrt.                                      |
| BANK NEVE                                                       |                                                                                                    |
| Pénzintézet címe, ahol a számlát nvitották PI.: Báthorv utca 9. |                                                                                                    |
| CIME (BANKFIOK)                                                 |                                                                                                    |
| VÁROS                                                           | PI.: Budapest IRÁNYÍTÓSZÁM PI.: 1051                                                                |
| COUNTRY                                                         | Pl.: Magyarország                                                                                   |
| BANKSZÁMLASZÁ                                                   | A pénzforgalmi bankszámlaszerződésben szereplő számlaszám                                           |
| IBAN és SWIFT                                                   | IBAN: Az ország betűkódja+két szám PI.: HU15 SWIFT kód: PI.: OTPVHUHB                               |
|                                                                 |                                                                                                    |
| EGJEGYZÉS: Am                                                   | ennyiben a számlatulajdonos nem azonos a pályázó intézménnyel:                                      |
| Pál                                                             | rázó intézmény székhelye                                                                            |
| Pál                                                             | rázó intézmény telefonszáma, e-mail címe                                                            |
| ANKI BÉLYEGZŐ ÉS A                                              | BANKI KÉPVISELŐ ALÁÍRÁSA DÁTUM ÉS A BANKSZÁMLA-TULAJDONOS ALÁÍRÁSA                                  |
| indketto kotelezo) 🅁                                            | (KOTEREZO)                                                                                          |
|                                                                 | KLIK fennhatósága alá tartozó intézmények esetén                                                    |
|                                                                 | a tankerület írja alá.                                                                              |
|                                                                 |                                                                                                    |
|                                                                 |                                                                                                    |